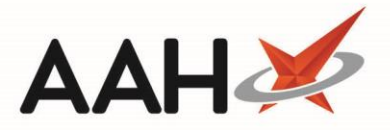

# Disabling/Enabling a Notification Template

### **Disabling a Notification Template**

- To begin, open the Notifications Template Message Manager from the ProScript Connect Main Screen by clicking the [ProScript Connect] menu button and selecting the *Notifications Template Message Manager* menu item.
- 2. The Notifications Template Message Manager opens in a new tab and displays a list of all your notification templates. Locate the template(s) you wish to disable and select the corresponding *Disabled* tick box(es).

| ProScript Connect 🔻     | Search                                      | (CTRL+S)                                | <del>-</del> ۹ (j)        | jı             |   | Responsible Pharmacist Victoria Smith | User The Supervisor | – – ×           |  |
|-------------------------|---------------------------------------------|-----------------------------------------|---------------------------|----------------|---|---------------------------------------|---------------------|-----------------|--|
| 18 October 2019 17:00   |                                             |                                         |                           |                | _ |                                       |                     |                 |  |
| My shortcuts 🕇          | Search                                      | Workflow Manager                        | Notifications Template Me | essage Manager | × |                                       |                     |                 |  |
| Redeem Owings<br>F2     | ➡ E1 - Ad                                   | d Notification Template                 |                           |                |   |                                       |                     |                 |  |
| Reprints                |                                             |                                         |                           |                |   |                                       |                     |                 |  |
| Ordering                | Dressripti                                  | Title Disabled                          |                           |                |   |                                       |                     |                 |  |
| F7<br>Overdue Seriete   | Prescriptic                                 | Prescription Ready                      |                           |                |   |                                       |                     |                 |  |
| Overdue Scripts<br>F8   | Prescriptic                                 |                                         |                           |                |   |                                       |                     |                 |  |
| MDS Prep                | Prescriptio                                 | Prescription Ready - Remind Yellow Book |                           |                |   |                                       |                     |                 |  |
| F9                      | Prescription Dispatched                     |                                         |                           |                |   |                                       |                     |                 |  |
| MDS Scripts Due         | Notify Rev                                  | Notify Review                           |                           |                |   |                                       |                     |                 |  |
| SDM                     | Next NMS                                    | 5 Appointment                           |                           |                |   |                                       |                     |                 |  |
| Ctri M                  | Return Me                                   | edication                               |                           |                |   |                                       |                     |                 |  |
| Stock Manager<br>Ctrl O | Flu Vaccin                                  | ation                                   |                           |                |   |                                       |                     |                 |  |
| MDS Manager             | Prescriptio                                 | on Delivered                            |                           |                |   |                                       |                     | <b>V</b>        |  |
| F11<br>ETD              |                                             |                                         |                           |                |   |                                       |                     |                 |  |
| Ctrl E                  |                                             |                                         |                           |                |   |                                       |                     |                 |  |
| Script Q                |                                             |                                         |                           |                |   |                                       |                     |                 |  |
| RMS                     |                                             |                                         |                           |                |   |                                       |                     |                 |  |
| Ctrl R                  |                                             |                                         |                           |                |   |                                       |                     |                 |  |
| CDR                     |                                             |                                         |                           |                |   |                                       |                     |                 |  |
|                         |                                             |                                         |                           |                |   |                                       |                     |                 |  |
|                         | Title: Prescription Delivered               |                                         |                           |                |   |                                       |                     |                 |  |
|                         | Your prescription has been delivered.       |                                         |                           |                |   |                                       |                     |                 |  |
|                         | iviessage:                                  |                                         |                           |                |   |                                       |                     |                 |  |
|                         |                                             |                                         |                           |                |   |                                       |                     |                 |  |
|                         |                                             |                                         |                           |                |   |                                       |                     |                 |  |
|                         |                                             |                                         |                           |                |   |                                       |                     |                 |  |
|                         |                                             |                                         |                           |                |   |                                       |                     |                 |  |
|                         |                                             |                                         |                           |                |   |                                       | Char                | acter Count: 37 |  |
|                         | Maximum number of characters for sms is 160 |                                         |                           |                |   |                                       |                     |                 |  |
|                         |                                             |                                         |                           |                |   |                                       | 1 E10 - S           | ava 🗶 Cancol    |  |
|                         |                                             |                                         |                           |                |   |                                       | V FIU- 5            |                 |  |

Once all your changes have been made, select the [F10 - Save] button. The deactivated template(s) will no longer appear in the Send Notification window.

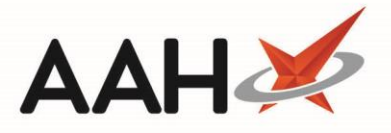

## Enabling a Notification Template

- To begin, open the Notifications Template Message Manager from the ProScript Connect Main Screen by clicking the [ProScript Connect] menu button and selecting the *Notifications Template Message Manager* menu item.
- 2. The Notifications Template Message Manager opens in a new tab and displays a list of all your notification templates. Locate the disabled template(s) you wish to enable and deselect the corresponding *Disabled* tick box(es).

| ProScript Connect ▼<br>14 October 2019 15:22 | Search (CTRL+S) - Q 🕢 💷 Responsible Pharmacist Victoria Smith   User The Supervisor - | <b>- x</b> |  |  |  |  |  |  |  |
|----------------------------------------------|---------------------------------------------------------------------------------------|------------|--|--|--|--|--|--|--|
| My shortcuts +                               |                                                                                       |            |  |  |  |  |  |  |  |
| Redeem Owings                                | Search Workflow Manager Notifications Template Message Manager ×                      |            |  |  |  |  |  |  |  |
| F2                                           | + F1 - Add Notification Template                                                      |            |  |  |  |  |  |  |  |
| F6                                           | Title                                                                                 | Disabled   |  |  |  |  |  |  |  |
| Ordering<br>F7                               | Prescription Ready                                                                    |            |  |  |  |  |  |  |  |
| Overdue Scripts                              | escription Ready - Remind Exemption                                                   |            |  |  |  |  |  |  |  |
| F8<br>MDS Prep                               | Prescription Ready - Remind Yellow Book                                               |            |  |  |  |  |  |  |  |
| F9                                           | Prescription Dispatched                                                               |            |  |  |  |  |  |  |  |
| MDS Scripts Due                              | Notify Review                                                                         |            |  |  |  |  |  |  |  |
| SDM                                          | Next NMS Appointment                                                                  |            |  |  |  |  |  |  |  |
| Ctrl M<br>Stock Manager                      | Return Medication                                                                     |            |  |  |  |  |  |  |  |
| Ctrl O                                       | Flu Vaccination                                                                       |            |  |  |  |  |  |  |  |
| MDS Manager<br>F11                           | Prescription Delivered                                                                | ✓          |  |  |  |  |  |  |  |
| ETP                                          |                                                                                       |            |  |  |  |  |  |  |  |
| Script Q                                     |                                                                                       |            |  |  |  |  |  |  |  |
|                                              |                                                                                       |            |  |  |  |  |  |  |  |
| KMS<br>Ctri R                                |                                                                                       |            |  |  |  |  |  |  |  |
| CDR                                          |                                                                                       |            |  |  |  |  |  |  |  |
|                                              |                                                                                       |            |  |  |  |  |  |  |  |
|                                              | Title: Prescription Ready                                                             |            |  |  |  |  |  |  |  |
|                                              | Message: Your prescription is ready for collection.                                   |            |  |  |  |  |  |  |  |
|                                              |                                                                                       |            |  |  |  |  |  |  |  |
|                                              |                                                                                       |            |  |  |  |  |  |  |  |
|                                              |                                                                                       |            |  |  |  |  |  |  |  |
|                                              |                                                                                       |            |  |  |  |  |  |  |  |
|                                              | Character Co                                                                          | ount: 42   |  |  |  |  |  |  |  |
|                                              | Maximum number of characters for sms is 160                                           |            |  |  |  |  |  |  |  |
|                                              | ✓ F10 - Save                                                                          | Cancel     |  |  |  |  |  |  |  |

3. Once all your changes have been made, select the **[F10 – Save]** button. The reactivated template(s) will now appear in the Send Notification window.

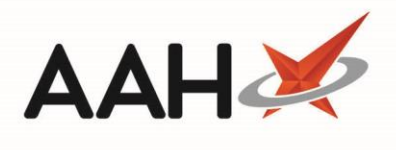

#### **Revision History**

| Version Number | Date          | Revision Details | Author(s)            |
|----------------|---------------|------------------|----------------------|
| 1.0            | 31 March 2020 |                  | Joanne Hibbert-Gorst |
|                |               |                  |                      |
|                |               |                  |                      |

#### **Contact us**

For more information contact: **Telephone: 0344 209 2601** 

Not to be reproduced or copied without the consent of AAH Pharmaceuticals Limited 2020.